2019年10月1日税率変更の為の設定マニュアル

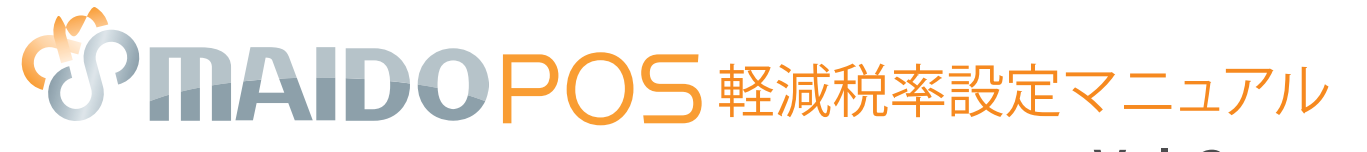

Vol.2 9月5日更新

### 消費税改正により、令和元年 10 月より 消費税が「軽減税率 8%」と「標準税率 10%」に変更されます。 対応には、以下の手順で MAIDO POS の設定が必要になります。

## ●消費税の軽減税率制度について

消費税の軽減税率制度の詳細は 国税庁のホームページをご確認ください。

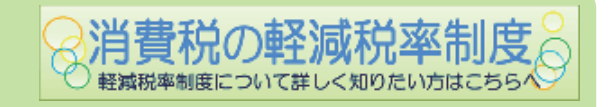

https://www.nta.go.jp/taxes/shiraberu/zeimokubetsu/shohi/keigenzeiritsu/index.htm

## **)軽減税率の設定をして下さい**

設定スケジュールは計画的に行って下さい。

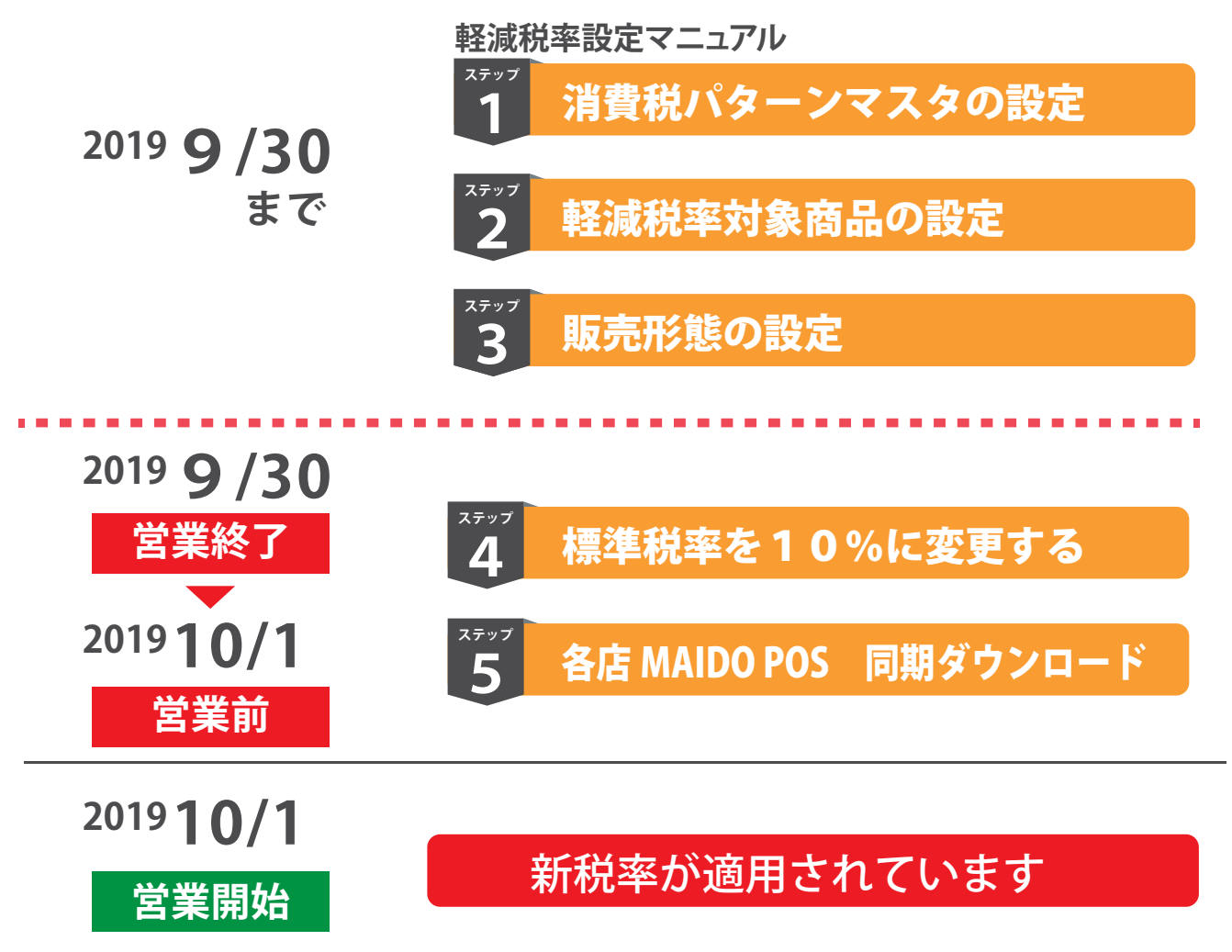

軽減税率設定マニュアル

![](_page_1_Picture_1.jpeg)

![](_page_1_Picture_2.jpeg)

![](_page_1_Picture_3.jpeg)

軽減税率を設定しても 9月中は、レジには反映しない 仕様となっております 9月2日現在

![](_page_2_Picture_1.jpeg)

テイクアウト(軽減税率対象)商品の場合は以下の設定する

![](_page_2_Figure_4.jpeg)

159572 15550

280 PT1

THINK MARKE

+ + 6

9月2日現在

軽減税率設定マニュアル

![](_page_3_Picture_1.jpeg)

![](_page_3_Figure_2.jpeg)

|                 | 泰 POS設定 ඟ        |      |
|-----------------|------------------|------|
| Home / 販売形態マスタ  | ● POSログイン設定      |      |
| 伝票作成時に使用する販売形態マ | 🔭 座席設定           |      |
|                 | 📢 媒体設定           |      |
| + 販売形態を追加       | 🝃 消費税パターンマスタ     |      |
|                 | 客届マスタ            |      |
| ID 販売形態         | 販売形態マスタ          | 利用範囲 |
| 7595 イートイン      | #117X7           | 全店   |
| 7594 テイクアウト     | ▲ 預かり物マスタ        | 全店   |
| 7593 デリバリー      | ↓ 増額・値引・割増・割引マスタ | 全店   |

![](_page_3_Picture_4.jpeg)

| 10.70  |      |            |         | · 根元形動名 Q |
|--------|------|------------|---------|-----------|
| 新先形器   | 1649 | テイクアウト     | RUUBBIN |           |
| イートイン  | EI   | œ          | (15)    | + + × × × |
| ティクアウト | то   | (TT)       | (13)    | C RI      |
| デリバリー  | DL   | <b>COD</b> | (25)    | + + GN2   |

![](_page_3_Figure_6.jpeg)

| Home  | 他立ち思マスタ      |           |            |         |      | 略称 | テイクアウ |
|-------|--------------|-----------|------------|---------|------|----|-------|
| 伝教作成  | 時に使用する相互形地で、 | 2.9の登録がてき | att. One   |         |      | EI | OFF   |
| + 875 | <b>新作用</b> 机 |           |            |         | (新売市 | CI | UFF   |
| ID    | 販売形置         | 7828      | ティクアウト     | FLATBER |      |    |       |
| 751   | は イートイン      | 0         | OFF        | (13)    |      | TO | ON    |
| 75    | M デイクアウト     | TO        | 03         | (B)(D)  |      |    | _     |
| 755   | 33 デリバリー     | DL.       | <b>CII</b> | (13)    |      | DI |       |

軽減税率設定マニュアル ステップ 標準税率を10%に変更する 2019 9 / 30 営業終了 10/1 営業前 変更期間 期間内で標準税率を10%に変更をする **MAIDO SYSTEM MAIDO POS** 本部アカウントでログインする コントロールパネルを開く **MAIDO** SYSTEM **'**remium ▷予約 ログイン 💋 回覧板(未読) このページ奏お気に入り(ラックマーク)に登録すると次回のログイ 隹 計 。 未読の回覧板はありません ① ログイン 連携 店舗コード \*\*\*\* ログインID \*\*\*\*\* + Appli パスワート **MAIDO POS** ●□ ログイン コントロールパネル パスワードを忘れた方はこちら **MAIDO** TIMECARD 消費税パターンマスタの画面で 設定から 4 各パターンを設定する 「消費税パターンマスタ」を選択する 🖗 POS設定 🗰 Home / 消費税パターンマスタ 本部でのみ設定が可能です。設定内容は各応援での共通設定として使用することが可能です。 ▶ 座席設定 本部設定内容 1 10/x 10-10 バターン2 🝃 消費税バターンマスタ 本部でのみ設定が可能です。設 ることが可能です。 🔽 税タイプ 外税 税タイプ 内税 . 消費税率 10.00 % 消費税率 10.00 % 本部設定内容 販売形態マスタ 睡桁 小数以下 . 小数以下 🔒 年代マスタ パターン1 パターン2 1数処理タイプ 切り捨て イプ 切り捨て 標準税率 パターン1 パターン2 税タイプ 税タイプ 外税 • 内税 (例) 消費税率 10.00 % 消費税率 10.00 %

あくまでも一例です。 現在の設定をベースに 任意で設定をして下さい。

![](_page_4_Picture_2.jpeg)

外税

小数以下

切り捨て

端数処理桁

端数処理タイプ

パターン1 外税 10%

![](_page_4_Picture_3.jpeg)

端数処理桁

端数処理タイプ

小数以下

切り捨て

「パターン2」 内税 10 % 少 数以下 切捨

内税

消費税率を 10.00% にする

•

•

切捨

少数以下

•

![](_page_5_Picture_0.jpeg)

# ● 税率設定の反映を必ずご確認下さい

## POINT

沣

「軽減税率設定」は、本紙設定以外にも様々な設定が可能です。

![](_page_5_Figure_4.jpeg)

「端数値引」を設定する場合は、各消費税マスタごとに「切り捨て」が計算されます。 例えば1つのレシートに「外税10%」「外税8%」「内税10%」「内税8%」の4税率が計上される場合は、 切り捨て額は、最小4円~最大36円となり、負担が大きくなりますので、 このような場合は、「端数値引しない」を推奨いたします。 当社では、本件に関するお客様の損失について一切責を負いません。